## "Piegādes fakta" ievadīšana informācijas sistēmā Dace instrukcija

 Lai IS Dace sistēmā izveidotu "Piegādes faktu" (PF), sadaļā "Dokumenti" ir jāatrod saistīto dokumentu - "Kokvedēja atskaiti" (turpmāk - KVA), kurai nepieciešams izveidot šo dokumentu. Atveriet šo dokumentu, nospiežot uz numura ikonas (1.attēls).

| E Dokumenti         | Parvada                  | rājs      |                        |             |            | Transpor  | ta vianibas nr |                               |                 | Piel                 | tabes m.                   |                     |             |     |
|---------------------|--------------------------|-----------|------------------------|-------------|------------|-----------|----------------|-------------------------------|-----------------|----------------------|----------------------------|---------------------|-------------|-----|
| Or Additional and a | teveneter ergeratio (a 👻 |           |                        |             |            |           |                |                               |                 |                      |                            |                     |             |     |
|                     | Piegādes                 | statuss   |                        |             |            |           |                |                               |                 |                      |                            |                     |             |     |
| a rycpreses         | Stations.                | Askumenta | pregative station      |             | -          |           |                |                               |                 |                      |                            |                     |             |     |
|                     | Mocto                    | Film      | L TP pöc datumiern     |             |            |           |                |                               |                 |                      |                            |                     |             |     |
|                     | Darithau                 | ID        | Numurs                 | Statues     | Pircēja    | Pärdevõja | Pärvadätägs    | Transporta<br>vienības<br>nr. | Piekabes<br>Hr. | Pavadzimes<br>numurs | Datums                     | Tips                | trveidutāja | Sel |
|                     |                          | 331(0)(1  | REDCH KNAL<br>Stream   | tovectors   | -          |           |                | 120072                        | -67/07          | AA34098705           | 2004-<br>13-18<br>16:50:22 | Drivery Message     |             | 1   |
|                     | e                        | 3390290   | колосм-тоц-<br>заякано | teventions  | 00393      |           | 趣              | C22439                        | 2260            |                      | 2004<br>13-19<br>16:49:56  | Deliverphistruction | 協調          | 3   |
|                     | en.                      | 3090279   | 0.000                  | teverations | Station of | 1000      | States.        | trabale.                      | <b>Hidday</b>   |                      | 2024-<br>11-19             | ShpmentStatus       | 2003        | 3   |

1. attēls. KVA "Dokumentu" sadaļā

- 2. Tiek atvērta KVA dokumenta forma.
- 3. Lai izveidotu "Piegādes faktu" (turpmāk PF), nospiediet pogu <Izveidot PF> (

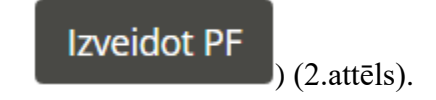

| : 3390281                                        | Datums: 2024-11-19 16:50:22                   | Numurs: KPDCM-KVA-3390281                                                                                                    |
|--------------------------------------------------|-----------------------------------------------|----------------------------------------------------------------------------------------------------|
| Pārvadātājs                                      | Pārdevēja                                     | Pircējs                                                                                                    |
| ID :: 1                                          | ID 14                                         | ID::49                                                                                                    |
| Nosaukuma : CECO CallECO Calle Ca                | Nosaukums : Cargo Stations                    | Nosaukums : DECIS 2007010                                                                                                    |
| Adrese : (point in all a Minis Minis California) | Adrese: Cherry II. Constrained The Constraint | Adrese : China Conference Conference Conference                                                                                                    |
| Reg.or : 1000 College                            | Reg.mr :                                      | Reg.nr : 1990 Tulkes                                                                                                    |
| E-pasts : 17 00 0 000 000                        | E-pasts : i                                   | E-pasts : (                                                                                                    |
| Telefons : Man Caleford                          | Telefons :                                    | Telefons : Charles Control Control Con |

2. attēls. Poga <Izveidot PF>

4. Piegādes fakts ir izveidots un pieejams "Dokumentu" sadaļā.

| Darbibas ID Numurs           | Statuss   | Pircéja | Pārdevējs | Pärvadātāja | Transporta<br>vienītas n/. | Flokabes<br>W. | Pavadzīmes<br>numurs | Datums               | Tips           | trveidotilja | Sekvences | Saistitie<br>dokumenti                         |
|------------------------------|-----------|---------|-----------|-------------|----------------------------|----------------|----------------------|----------------------|----------------|--------------|-----------|------------------------------------------------|
| 3409436 (ATVA.RP<br>Security | tiveidets |         |           |             |                            |                |                      | 2024.(1.25<br>132531 | ShipmentStorus |              | л         | VECAU 700<br>3406407<br>VECAU 2004<br>34064(1) |

3. attēls. "Piegādes fakts" sadaļā "Dokumenti"

5. Ja apstiprinot PF, nepieciešams ievadīt iekšējo pavadzīmes numuru, nospiediet pogu

| <izveidot iekšējo="" nr="" pf="" pvz="" un=""></izveidot> | Izveidot PF + iekšējo NR PVZ | • |
|-----------------------------------------------------------|------------------------------|---|
|-----------------------------------------------------------|------------------------------|---|

| D: 3390281                                  | Datums: 2024-11-19 16:50:22       | Numurs: KPOCM-KVA-3390281                                                                                                    |
|---------------------------------------------|-----------------------------------|----------------------------------------------------------------------------------------------------|
| Pārvadātājs                                 | Pārdevējs                         | Pircējs                                                                                                    |
| ID : 1                                      | ID 14                             | ID::49                                                                                                    |
| Nosaukuma : CECO, Califerto Califerta       | Nosaukums: Congo Shafin Ca        | Nosaukums : 19000 2000 000                                                                                                    |
| Adrese : (1999) During March 1999) Carriera | Adrese : Charles Indiana Marchael | Adrese : United and a second second |
| Reg.nr :                                    | Reg.nr :                          | Reg.mr: 199000.0040                                                                                                    |
| E-pasts : I                                 | E-pasts : i                       | E-pasts : (1990) Contract                                                                                                    |
| Telefons : 1900 Caleford                    | Telefons : 2000 2006-00           | Telefons :                                                                                                    |

4. attēls. Poga <Izveidot PF+iekšējo NR PVZ>

 Tiek izveidots "Piegādes fakts" un atvērta forma, kurā iespējams ievadīt "Iekšējo PVZ numuru". Pēc numura ievades, nospiediet pogu <Nosūtīt>.

| Izveidot PVZ galveni               | MWOW .                        |                          |                |
|------------------------------------|-------------------------------|--------------------------|----------------|
| Unanti - Pril privries - Uneska Pr | d galeren i                   |                          |                |
| Pegans lien: VICAL TOU DODAT?      |                               |                          |                |
| PV/Licentes form                   | 100                           |                          |                |
|                                    | Presign.                      |                          |                |
|                                    | razont                        |                          |                |
|                                    | Pegàdes adrese"               |                          |                |
|                                    |                               |                          | * <sup>1</sup> |
|                                    | Rändeutijs"                   |                          |                |
|                                    |                               |                          |                |
|                                    | Parallelar.                   |                          |                |
|                                    | Internal areas winter         |                          |                |
|                                    | 4845                          |                          |                |
|                                    | Servitivate                   | Citurna aplindrajama re. |                |
|                                    | Passaddinas dataria*          |                          |                |
|                                    | 25.11.2704                    |                          |                |
|                                    | Pavedzintes numeror           | letelejnin PVZ re.       |                |
|                                    | 803090750                     |                          |                |
|                                    | Watriaas mamans*              | 125 / 15                 | (g. 1)         |
|                                    | Transporta viertikasi naavaas |                          |                |
|                                    | Madicija viencas underte      |                          |                |
|                                    | 11. 0.1000                    |                          | mann.          |

5. attēls. "Iekšējais pavadzīmes numurs"

7. "Piegādes fakts" pieejams sadaļā dokumenti.

| Darbibas | ID .    | Numurs             | Statuss  | Pircēja | Pårdevēja | Părvadātāja | Transporta<br>vienītas n/. | Fießabes<br>w. | Pavadzīmen<br>numurs | Datums                 | Тря          | tzveldotilja | Sakvencez | Salstitie<br>dokumenti                         |
|----------|---------|--------------------|----------|---------|-----------|-------------|----------------------------|----------------|----------------------|------------------------|--------------|--------------|-----------|------------------------------------------------|
|          | 3409436 | LATVA.PP<br>DISSUE | Uveidets |         |           |             |                            |                |                      | 2024 (1-25<br>13:25-11 | ShomenStorus |              | a.        | VECAU FOO<br>3406-607<br>VECRU-XWA<br>3400-601 |

6. attēls. "Piegādes fakts" sadaļā "Dokumenti"